## Istruzioni per scaricare l'eBook da bSmart (versione docente)

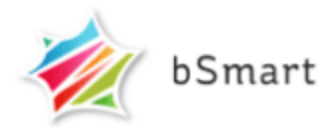

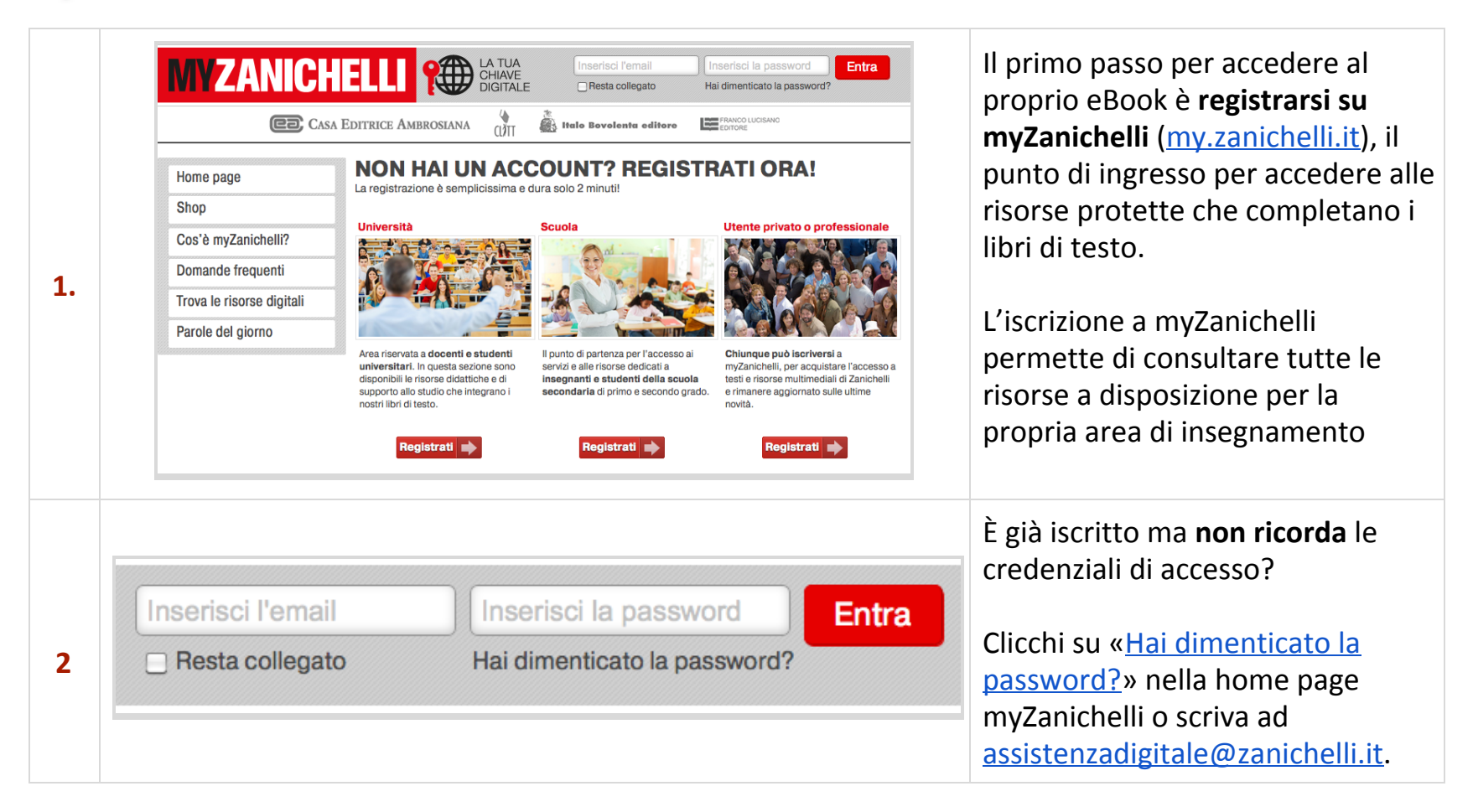

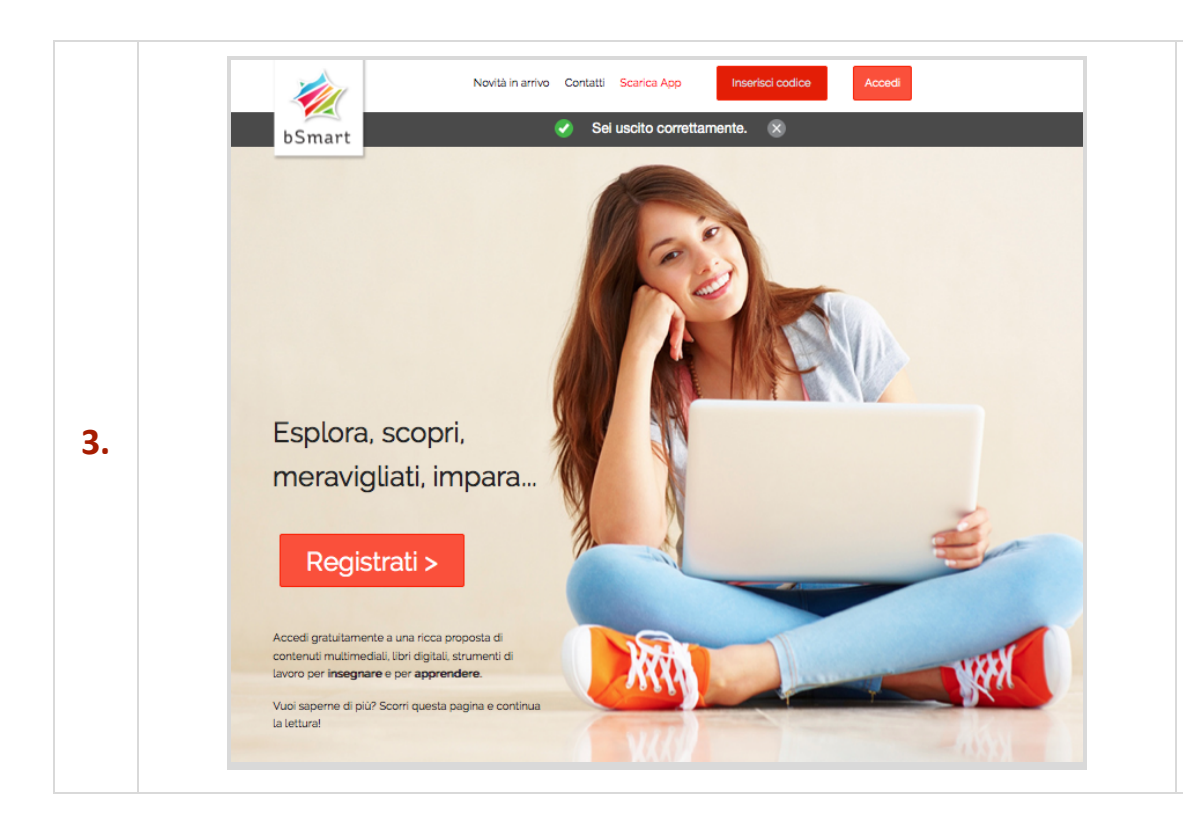

Vada sul sito <u>www.bsmart</u>.it e clicchi sul tasto «**Registrati**», scegliendo poi di iscriversi come **docente**.

Per comodità le consigliamo di usare la stessa email e la stessa password che ha usato per registrarsi su myZanichelli: in questo modo sarà più facile ricordarle.

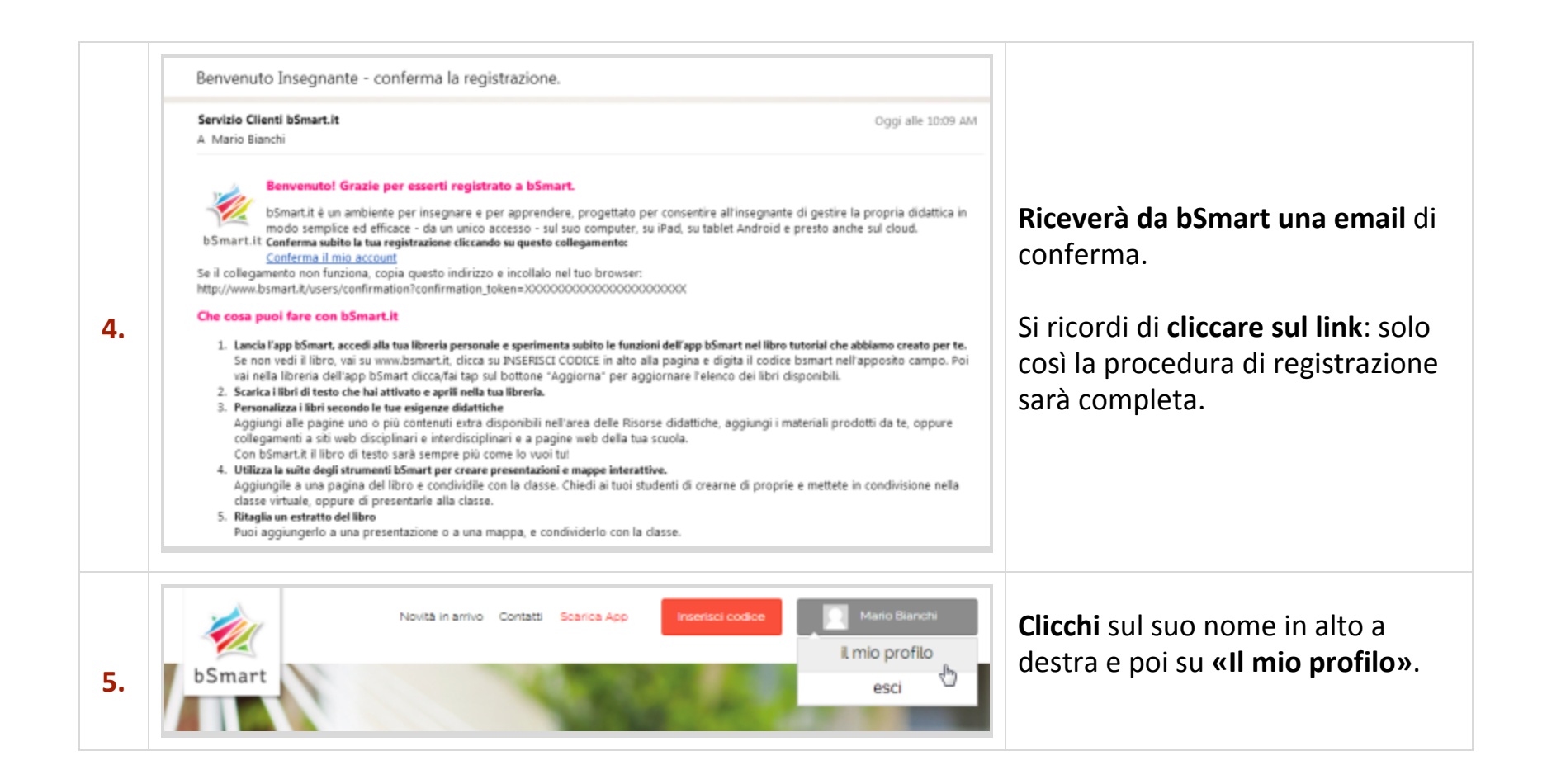

| 6. | Il mio profilo<br>I miei Libri<br>Account collegati                                                                                                    | <b>Clicchi</b> quindi su <b>«Account</b><br><b>collegati»</b> , nel menu verticale sulla<br>sinistra.                                       |
|----|----------------------------------------------------------------------------------------------------|----------------------------------------------------------------------------------------------------|
| 7. | <section-header><section-header><section-header><section-header><section-header><section-header><section-header><section-header><section-header><section-header><section-header><section-header><section-header><text></text></section-header></section-header></section-header></section-header></section-header></section-header></section-header></section-header></section-header></section-header></section-header></section-header></section-header> | <b>Colleghi</b> le sue credenziali bSmart<br>alle sue credenziali myZanichelli,<br>così bSmart saprà gli eBook che ha<br>diritto di vedere. |

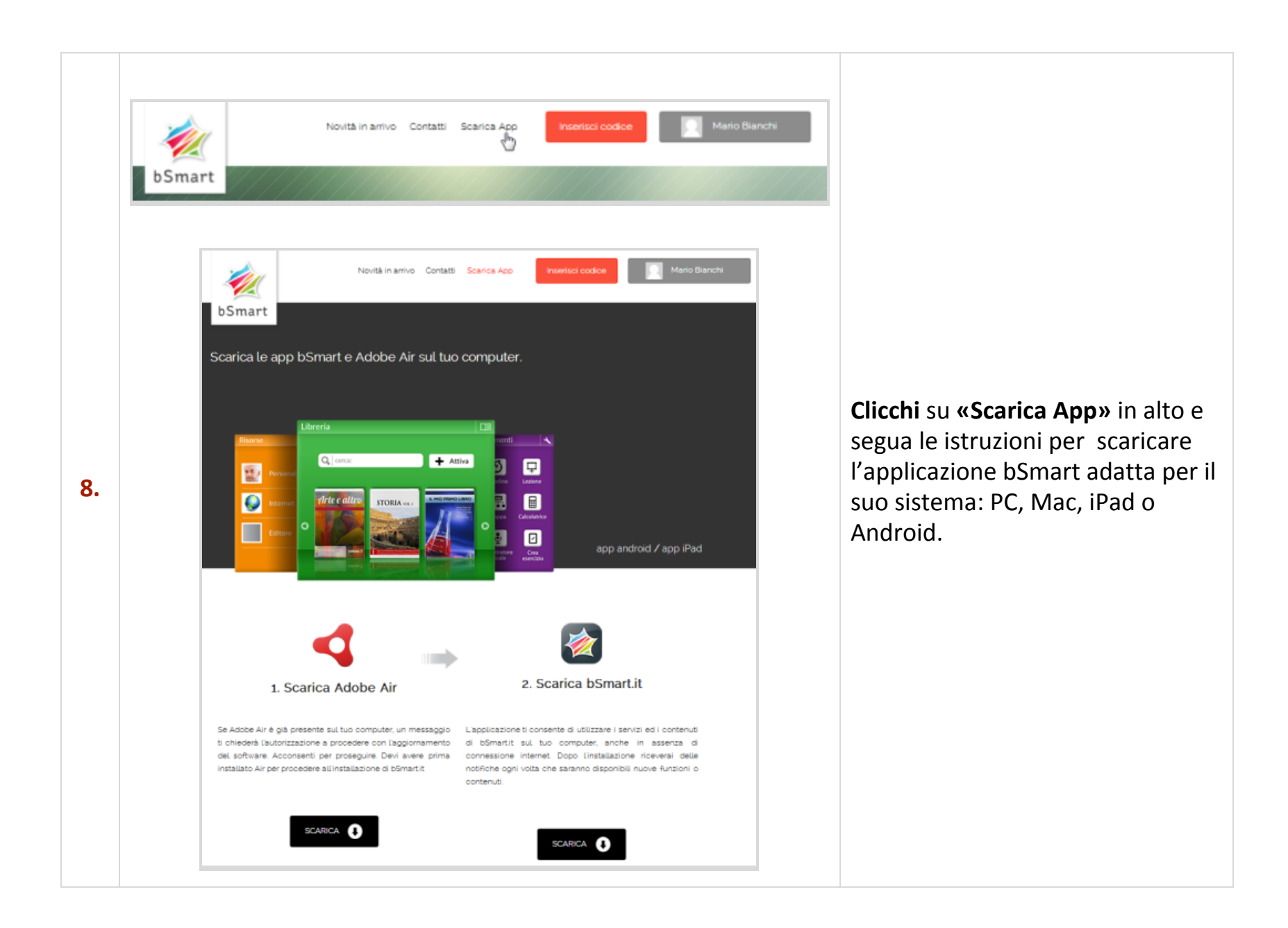

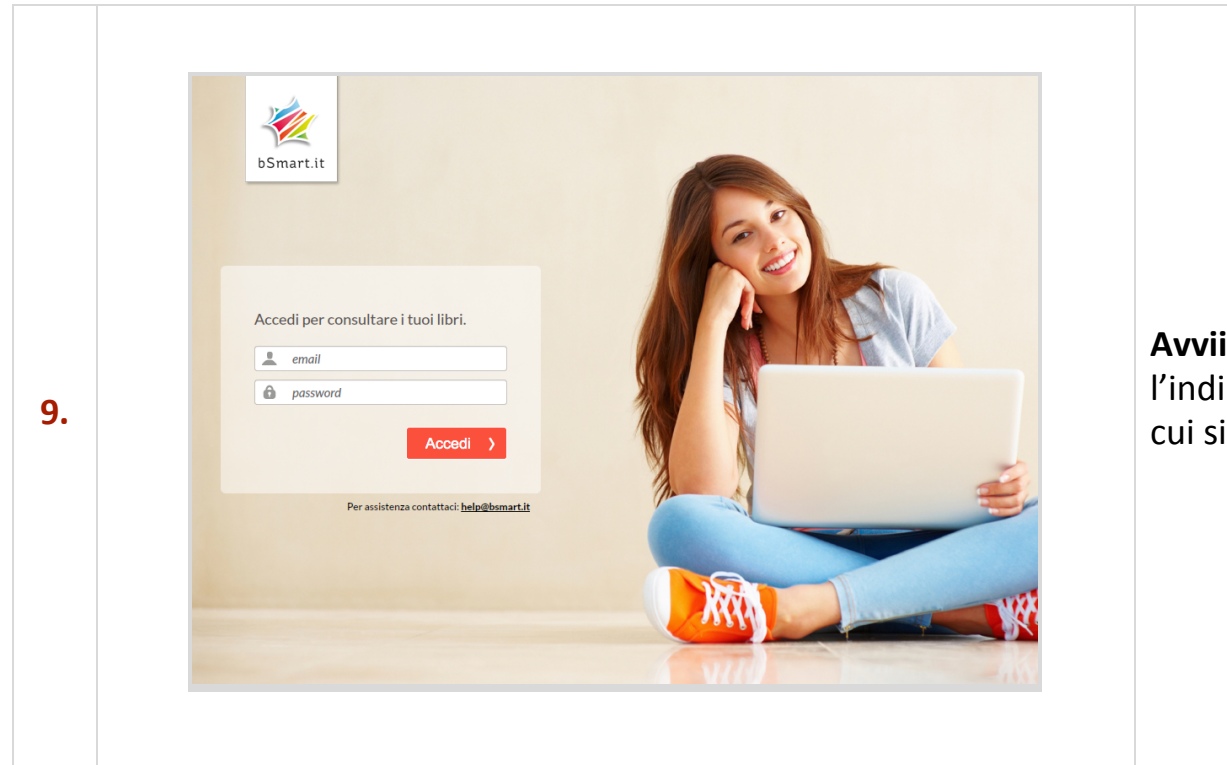

**Avvii** l'applicazione e inserisca l'indirizzo email e la password con cui si è registrato a bSmart.

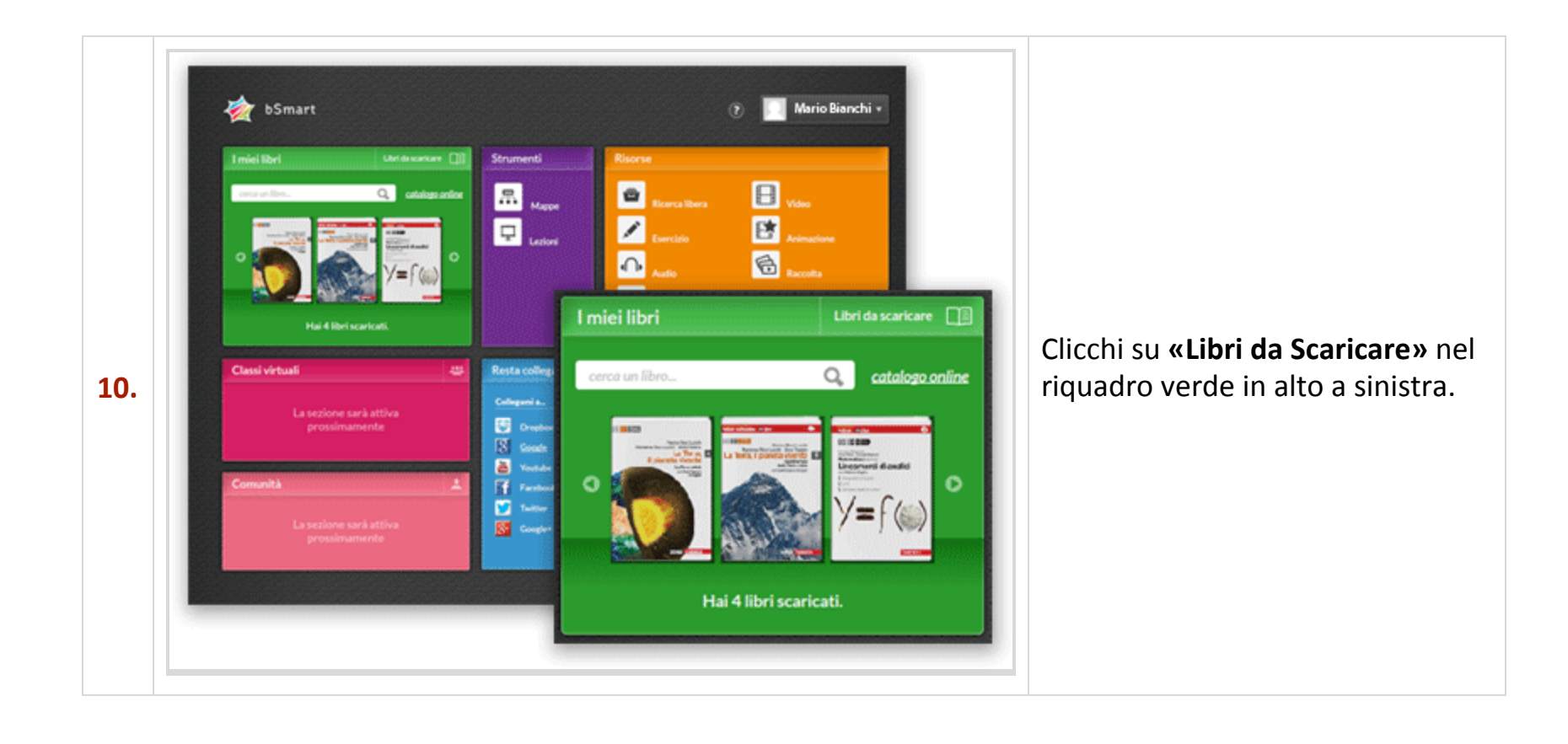

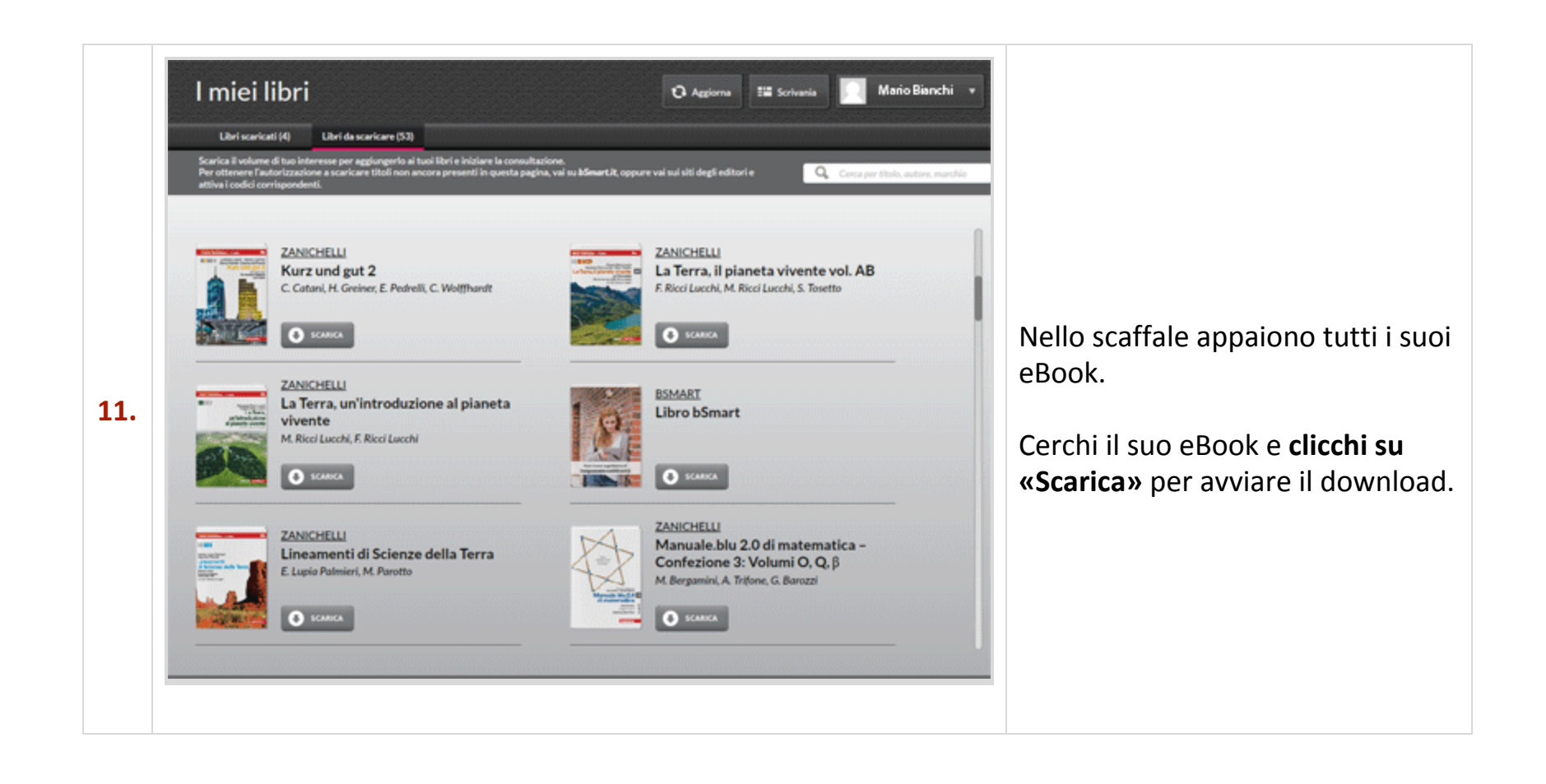